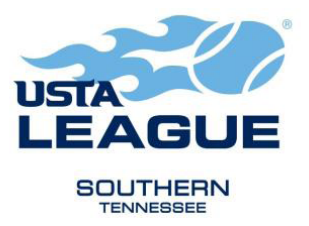

## HOW DO I SIGN UP FOR A LEAGUE TEAM IN NASHVILLE?

If you do not have a USTA Membership, start on (1). If you have a membership number but have not created an account, start on (2). If you have a membership and an account but need to self-rate, start on (3). If you have all the above and want to join a team, skip to (4).

GO TO: http://tennislink.usta.com/Leagues

(1) Join USTA If you do not have a USTA membership, click on the link circled in red below, "Join USTA Membership".

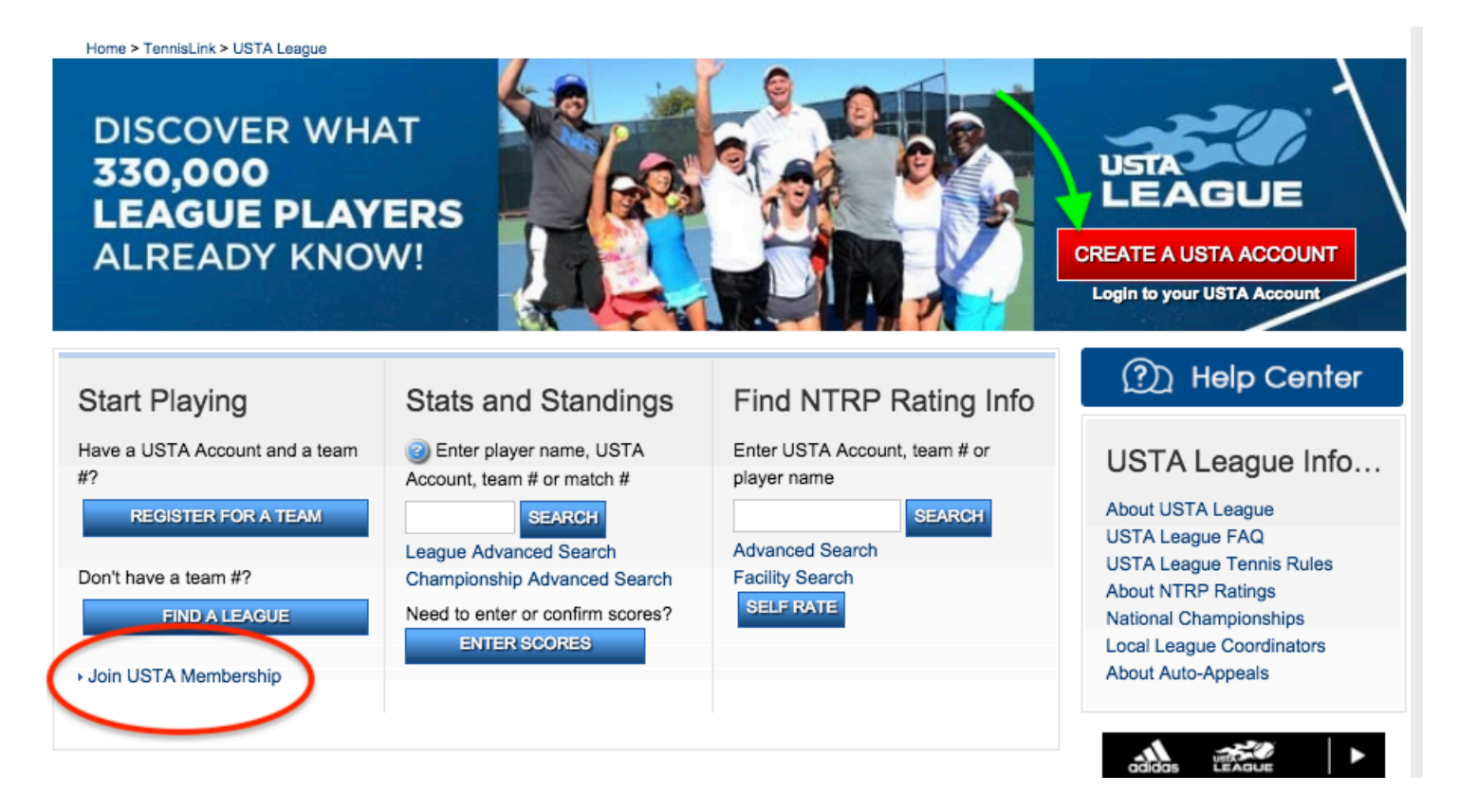

Choose Adult Membership and follow the instructions.

GO TO: <u>http://tennislink.usta.com/Leagues</u>

(2) Create your USTA Account Click on the link (shown by the green arrow above) to create your USTA account. You will use this account to login to your TennisLink homepage.

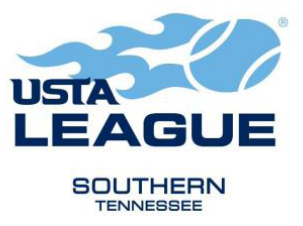

(3) Self-Rate Log into your USTA league account at <u>http://tennislink.usta.com/Leagues</u> Click Self Rate in the Find NTRP Rating Info (red arrow in screenshot below).

| Home > TennisLink > USTA League                                              |                                                                                            |                                                                       |
|------------------------------------------------------------------------------|--------------------------------------------------------------------------------------------|-----------------------------------------------------------------------|
| Welcome! Tanya Capeling Logout                                               |                                                                                            |                                                                       |
| Start Playing<br>Have a USTA Account and a team<br>#?<br>REGISTER FOR A TEAM | Stats and Standings<br>Enter Player name, USTA<br>Account, team # or match #<br>SEARCH     | Find NTRP Rating Info<br>Enter USTA Account, team # or<br>player name |
| Don't have a team #?<br>FIND A LEAGUE                                        | League Advanced Search<br>Championship Advanced Search<br>Need to enter or confirm scores? | Advanced Search<br>Facility Search<br>SELF RATE                       |
| adidas Unite Shop                                                            | ENTER SCORES                                                                               | "Penn.                                                                |

Answer the self-rate questions. You will be given an NTRP rating and you can accept or appeal. If you appeal, you will get the self-rate appeal form to complete. Give any detail relating to your play level. Once you submit your appeal, it will go to the Southern NTRP Appeals Committee for review. You will be notified via email of their decision. It can take as long as 4 weeks to hear from them.

(4) **REGISTER FOR A TEAM** Once your account is created and you have an NTRP, you can register for a team. Log into your TennisLink homepage. <u>http://tennislink.usta.com/Leagues</u> Click REGISTER FOR A TEAM under Start Playing (green circle in the above screenshot). Fill in the form displayed with your:

- USTA membership number
- Your team number (This will be given to you by your team captain or the league coordinator.)
- Your email address
- Your cell phone number
- Follow instructions to pay the team registration fee.